## 1 <u>ホームページの URL について</u>

URLは <u>http://www.ドメイン名/ http://ドメイン名/</u> の両方を利用いただけます。 ※「ドメイン名」には、お申込みいただいたドメイン名 (nsknet.jp など)が入ります。

## 2 ホームページのアップロードについて

ホームページのアップロードの設定項目は以下の通りです。

| ホストの設定名 | : | ご自由に設定してください               |
|---------|---|----------------------------|
| ホスト名    | : | ドメイン名 (例 nsknet.jp)        |
| ユーザ名    | : | FTP 用サーバアカウント(例 nsknet-jp) |
| パスワード   | : | FTP 用パスワード                 |
| 初期フォルダ  | : | /public_html               |

※FTP ソフトの設定は、別紙の「ネスク・レンタルサーバーサービス登録証」をご参照の上、次のように設定してください。

| ホストの設定                                | ? <mark>×</mark>                           |  |  |  |
|---------------------------------------|--------------------------------------------|--|--|--|
| 基本 拡張 文字コード ダイン                       | アルアップ 高度                                   |  |  |  |
| ホストの設定名( <u>T</u> )<br>ネスク            | ホスト名(アドレス)( <u>N</u> )<br>nsknet.jp        |  |  |  |
| ユーザ名( <u>U)</u> パスワ<br>nsknet-jp **** | ード/パスフレーズ(P)<br>***** □ an <u>o</u> nymous |  |  |  |
| ローカルの初期フォルダ(L)<br>D:¥My Documents     |                                            |  |  |  |
| ホストの初期フォルダ( <u>R)</u><br>/public_html | 現在のフォルダ                                    |  |  |  |
| ■ 最後にアクセスしたフォルダを次回の初期フォルダとする(E)       |                                            |  |  |  |
| ОК                                    | <ul> <li>キャンセル</li> <li>ヘルプ</li> </ul>     |  |  |  |

※FTP ソフトウエアの設定例(FFFTP を利用した場合)

FFFTP から接続しますと下図のような画面が表示されます。(右側がサーバ側の情報となります。)

| BP FFFTP (*)                                       | And the state of the state of t | -                           |       |   |
|----------------------------------------------------|----------------------------------------------------------------------------------------------------|-----------------------------|-------|---|
| 接続( <u>E</u> ) コマンド( <u>C</u> ) ブックマーク( <u>B</u> ) | 表示(V) ツール(I) オプショ                                                                                                    | ン( <u>0</u> ) ヘルプ( <u>F</u> | ±)    |   |
| 🕴 🗶 🖊 🛧 🌰 🗙 🗠 🏙                                    | A B 🐚 Ex Jis 💻 カナ                                                                                                    | J III 🕅                     | 18 O  |   |
| 🖻 🗃 🖸:¥Program Files¥ffftp                         |                                                                                                    | •                           |       | - |
| 名前                                                 | 日付 サイズ                                                                                                    | 種類                          | 名前日付日 |   |
| 🗀 cgi                                              | 2012/05/21 <dir></dir>                                                                                                    |                             |       |   |
| 🗀 fafa                                             | 2012/04/23 <dir></dir>                                                                                                    |                             |       |   |
| 🗀 htac                                             | 2012/04/24 <dir></dir>                                                                                                    |                             |       |   |
| Cshrc                                              | 2011/10/17 626                                                                                                    | CS                          |       |   |
| 🗅 epuninst.exe                                     | 2011/03/18 136,050                                                                                                    | exe                         |       |   |
| 🗅 FFFTP.chm                                        | 2010/02/08 262,974                                                                                                    | chm                         |       |   |
| 🗅 FFFTP.exe                                        | 2010/10/24 425,984                                                                                                    | exe                         |       |   |
| FFFTP.txt                                          | 2010/10/24 6,135                                                                                                    | txt                         |       |   |
| history.txt                                        | 2010/10/24 47,714                                                                                                    | txt                         |       |   |
| index.htm                                          | 2012/04/21 5,890                                                                                                    | htm                         |       |   |
| 1                                                  |                                                                                                    |                             |       |   |
| 1                                                  |                                                                                                    |                             |       |   |
| 1                                                  |                                                                                                    |                             |       |   |
|                                                    |                                                                                                    |                             |       |   |
|                                                    |                                                                                                    |                             |       |   |
|                                                    |                                                                                                    |                             |       |   |
|                                                    |                                                                                                    |                             |       |   |
| 1                                                  |                                                                                                    |                             |       |   |
|                                                    |                                                                                                    |                             |       |   |
| 1                                                  |                                                                                                    |                             |       |   |
|                                                    |                                                                                                    |                             |       |   |
|                                                    |                                                                                                    |                             |       |   |
|                                                    |                                                                                                    |                             | III   | + |
|                                                    |                                                                                                    |                             |       | * |
|                                                    |                                                                                                    |                             |       |   |
|                                                    |                                                                                                    |                             |       |   |
|                                                    |                                                                                                    |                             |       |   |
| <br>ホスト 選択0個 (0 Bytes) [                           | ローカル空 105693.16M Bytes 東                                                                                                    | 送待ちファイル                     | 20個   |   |

#### 【注意事項】

8

- ・ すべてのホームページデータは必ず "public\_html" ディレクトリに アップロードしてください。
- ・ <u>http://ドメイン名/</u>でアクセスされますと "public\_html"の中の "index.html"が参照されますのでトップ ページには必ずこのファイル名をご用意ください。
- ・ bin dev ディレクトリがございますが、サーバがシステムで使用します。削除しないでください。
- access\_log ファイルはアクセスログを集計するために必要ですので間違って消さないようご注意ください。
- 日本語のファイル名や空白文字を含むファイル名は使用しないでください。
- サーバ上では、ファイル名の大文字/小文字は別のファイルとして区別されます。

## 3 CGI プログラムについて

ネスクレンタルサーバーサービスでは CGI プログラムをご利用いただけます。

#### 【注意事項】

- ・ プログラムの拡張子には必ず .cgi を付けてください。(例:form.cgi,chat.cgi など)
- ・ また、cgi プログラムは public\_html より下のディレクトリなら、どこに設置してもかまいません。
- プログラムが "public\_html/cgi/form.cgi" にある場合、URL パスは <u>http://ドメイン名/cgi/form.cgi</u>
   になります。(注:プログラムを置くディレクトリ名は "cgi-bin" 以外を使用してください。)
- シェルは開放していませんのでプログラムの動作確認等はあらかじめお客様の環境で確認されてから アップロードしてください。
- ・ パーミッションの設定は、お客様側で FTP ソフトを利用して、変更を行ってください。

なお、form-mail プログラムがあらかじめインストールされておりますのでご利用ください。 設定方法:

<FORM ACTION="/cgi-bin/form-mail?あなたのメールアドレス" METHOD="post">

また、FORMから送信する場合は送信者のアドレスが必要になります。メールアドレスを入力する「INPUT TYPE」の NAME の指定は必ず、「NAME="FROM"」とするようお願いいたします。

また、以下におもなプログラムのパスを示します。

| perl     | /usr/local/bin/perl |
|----------|---------------------|
| sendmail | /usr/lib/sendmail   |
| nkf      | /usr/local/bin/nkf  |

### 4 カウンタの設置方法について

ホームページにカウンタを利用できるように、カウンタ CGI を用意しております。 色、枠の形、文字の形、大きさなどのデザインは変更が可能です。

【注意事項】

設置するカウンターのファイル名には、登録証記載の"FTP 用サーバアカウント名"を付けてください。 (例:ご利用のドメイン名が、nsknet.jp の場合は、nsknet-jp.dat となります。) Count.cgi カウンターをご利用するためには以下の設定を行って下さい。

#### 基本設定方法

カウンターを設定したい HTML ファイル に

<img src="/cgi-bin/Count.cgi?df=sample.dat" align=absmiddle> と書いて下さい。

"sample.dat"とはカウントされた数字を保存するファイル名です。ファイル名は必ずご自分のメールアカウント名を付けて下さい。

(例:ご自分のEメールアドレスが、xxxxxx@p2222.nsk.ne.jp の方は、xxxxxx.dat となりま す。)

(例:レンタルサーバをご利用の場合、xxxxxx.comの方は、xxxxxx-com.dat となります。) 以上で基本的なカウンターは設定できます。(デフォルトは"スタイルA"です)

また、このカウンタープログラムには多くのオプションがあり、あなた独自でデザインしたカウンターを 作ることが出来ます。次はこのオプションについての説明をいたします。

#### スタイル

※カウンターのデザインは以下のスタイルAからEまでの5種類から選べます。

| Style A | 0 123456789 | (digits/A)                                    |
|---------|-------------|-----------------------------------------------|
| Style B | 0123456789  | Borrowed from HTML-access counter. (digits/B) |
| Style C | 0123456789  | designed by benjamin@pop3.oro.net (digits/C)  |
| Style D | 0 123456789 | (digits/D)                                    |
| Style E | 01234456789 | (digits/E)                                    |

## オプションの設定方法

※オプションとオプションの間は必ず "&" を入れて下さい。

| パラメータ        | 機能          | 内容                                        | 初期値         |
|--------------|-------------|-------------------------------------------|-------------|
| ft=X         | フレームの厚み     | フレームの厚みを指定出来ます。(0でフレーム無し、5以上で3D           | ft=6        |
|              |             | のフレームが作れます。                               |             |
| frgb=R;G;B   | フレームカラー     | フレームカラーは "RGB(red/green/blue)" によって変えることが | frgb=x;x;x  |
|              |             | できます。それぞれの値は 0から255を指定して下さい。もし、ft         |             |
|              |             | 番号を指定して frgb を指定しなかった場合は初期値カラーが自          |             |
|              |             | 動的に割り当てられます。                              |             |
|              |             | もし、frgb を指定して ft を指定しなかった場合、フレームの厚み       |             |
|              |             | は自動的に ft=5 に設定されます。                       |             |
| md=X         | 最大桁数        | 表示したいカウンターの桁数を指定できます。(5から10桁まで指           | md=6        |
|              |             | 定できます)からの桁には自動的に "0" が割り振られます。            |             |
| pad=B        | パディングの取り消し  | pad=N で空桁を表示しなくなります。                      | pad=N       |
|              |             | (例:000123 -> 123)                         |             |
| dd=A         | デジタルのデザイン   | 5種類(A, B, C, D, E)のデジタルデザイン(スタイル)を選択でき    | dd=A        |
|              |             | ます。                                       |             |
|              |             | スタイルの項目を参照して下さい。(上記参照)                    |             |
| sh=B         | デジタルカウンターの  | デジタルカウンターの表示をするかしないか(ON、OFF)を選択           | sh=Y        |
|              | 表示(ON、OFF)  | できます。表示を "OFF"に選択してもカウンターは アクセス件          |             |
|              |             | 数を記録しています。つまり、あなたのページのアクセス件数を記            |             |
|              |             | 録ファイルには記                                  |             |
|              |             | 録して ページには表示したくない時に使用します。                  |             |
|              |             | sh=Y (ON), sh=N (OFF)                     |             |
| df=data_file | カウンター件数の記   | ここではカウンターの件数を記録しておくファイルを指定する事が            | df=random   |
|              | 録ファイル指定     | できます。 指定しない場合は df=randam にします。なお、指定       |             |
|              |             | する場合は "必ず"ご自分のアカウント名をファイル名にして下さ           |             |
|              |             | ۱ <sup>۰</sup>                            |             |
|              |             | (例: あなたのアカウント名.dat)                       |             |
| incr=B       | カウント件数の記録を  | このオプションはあなたのページのアクセス件数の記録を行わな             | incr=T      |
|              | ストップさせる     | いでカウンターのみをディスプレイしたい時に使用します。               | カウントする      |
|              |             | カウンターのデザインをチェックする時などには便利なオプション            | incr=F(not  |
|              |             | です。                                       | count)      |
| negate=B     | カウンター文字色の   | カウンターの文字色を反転したい時に使用します。オプションは             | negate=F    |
|              | 反転          | negate=Y と指定します。                          | 反転しない       |
| degrees=X    | カウンターをかたむけ  | このオプションを使用するとカウンターの向きを変えることができま           | degrees=270 |
|              | させる         | す。角度は 90,180,270 を指定できます。                 |             |
| st=X         | Start Count | カウンターに入る最初の数を指定するオプションです。(新規作             | st=1        |
|              |             | 成データ時のみ有効となります。)                          |             |
| reload=Y     | リロードでカウンタを  | ページリロード時にカウンタ値をアップするかしないかのオプショ            | reload=Y    |
|              | アップするか      | ンです。 reload=Y でアップする、reload=N でアップしない。    |             |

#### 以下に紹介してあるのはサンプルのカウンターデザインです。参考にしてご利用ください。

※以下サンプルソースの" sample.dat "部分は必ず"ご契約メールアカウント名.dat"と記入下さい。

サンプル 1

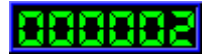

<img src="/cgi-bin/Count.cgi?dd=A&ft=3&frgb=0;0;255&df=samp1.dat">

サンプル 2

888884

<img src="/cgi-bin/Count.cgi?dd=D&ft=10&frgb=255;0;0&df=samp2.dat">

#### サンプル3

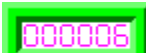

<img src="/cgi-bin/Count.cgi?negate=Y&dd=D&ft=10&frgb=0;255;0&df=samp3.dat">

サンプル4

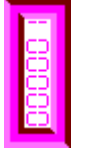

<img src="/cgi-bin/Count.cgi?degrees=270&negate=Y&dd=D&ft=10&frgb=255;0;255&df=samp4.dat">

サンプル 5

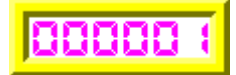

<img src="/cgi-bin/Count.cgi?negate=Y&dd=A&ft=10&frgb=255;255;0&df=samp5.dat">

サンプル6

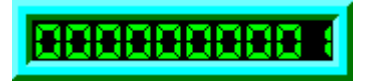

<img src="/cgi-bin/Count.cgi?md=10&dd=A&ft=10&frgb=0;255;255&df=samp6.dat">

サンプル 7

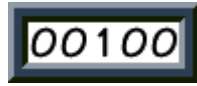

<img src="/cgi-bin/Count.cgi?negate=Y&md=5&dd=C&ft=10&frgb=60;80;100&df=samp7.dat">

## 5 メール設定

メールソフトの設定は、「ネスク・レンタルサーバーサービス登録証」をご覧の上、次のように設定してく ださい。

電子メールアドレス :メールアドレス (例 info@nsknet.jp) アカウント名 : メール用サーバアカウント (例 info-nsknet-jp) POP3サーバ : ドメイン名 (例 nsknet.jp) SMTP サーバ : 送信サーバ (例 smtpd.nsk.ne.jp)

#### A.お客様側でメール初期パスワードを変更していない場合

(メールパスワードを変更している場合は先に 9 ページの作業を行ってください)

・WindowsLiveメールを起動しアカウントタブから「電子メール」をクリックします。

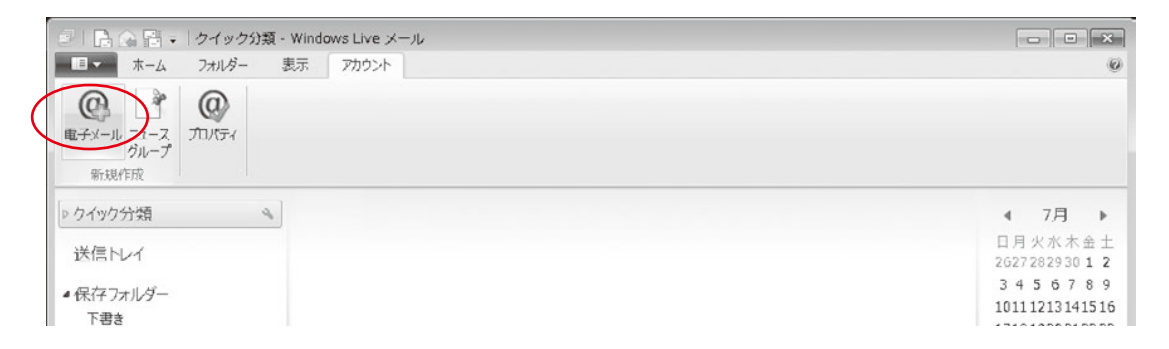

 「電子メールアドレス」には登録証記載の「メールアカウント」@「ドメイン名」を入力します。「パスワード」には登録 証記載のメールアカウント情報欄の「パスワード」を入力し、「パスワードを保存する」をチェックしてください。
 「表示名」にはお客様のお名前を入力してください。「手動でサーバ設定を構成する」にチェックを入れて「次へ」 をクリックします。

| ② Windows Live メール                   | ∑∑                                    |
|--------------------------------------|---------------------------------------|
| 自分の電子メールアカウン                         | ントを追加する                               |
| Windows Live ID をお持ちの場合はここでサイ        | >インして伏さい。                             |
| Windows Live にサインイン                  | Windows Live メール ではほとんどの電子メール アカウントをお |
| 電子メールアドレス                            | 使いになれます。たとえば                          |
| ポレくメールアドレスを作成する方はこちら                 | Hotmail                               |
| パスワード:                               | Gmail                                 |
| ・・・・・・・・・・・・・・・・・・・・・・・・・・・・・・・・・・・・ | などが利用可能です。                            |

7RA

キャンセル

 ・受信サーバー情報欄の「サーバーの種類」は「POP」を選び、サーバーのアドレスには登録証のメールサーバ 情報「メール受信サーバ(POP)」に記載されているサーバ名を入力し、ポートは「110」としてください。
 受信サーバー情報の「サーバーのアドレス」には、登録証のメールサーバ情報欄「メール送信サーバ(SMTP)」に記載されているサーバを入力し、ポートは「587」としてください。「セキュリティで保護された接続(SSL)が 必要」のチェックは外してください。「認証が必要」のチェックを入れてください。
 「ログオンユーザー名」には、登録証のメールアカウント情報欄「サーバアカウント」を入力してください。

| サーバー設定を構め<br>電子メール サーバーの設定がわから         | <mark>龙</mark><br>おい場合は、ISP また         | (はネットワーク管理者に連絡してくださ)                                          | de la                      |
|----------------------------------------|----------------------------------------|---------------------------------------------------------------|----------------------------|
| 受信サーバー情報                               | ו× <i>**</i> ∞⊡ld,1⊃r <sup>*</sup> &/C | ierer シーン自社自に運搬びていたの<br>送信サーバー情報                              | c 18                       |
| ナーバーの種類:                               |                                        | サーバーのアドレス:                                                    | ポート:                       |
| ナーバーのアドレス:<br>ナーバーのアドレス:               | ポート:<br>110<br>SSL) が必要(R)             | <ul> <li>セキュリティで保護された接続</li> <li>✓ 認証が必要(<u>A</u>)</li> </ul> | 」<br>(SSL) が必要( <u>R</u> ) |
| 次を使用して認証する:<br>クリア テキスト<br>コウオン ユーザー名: | •                                      |                                                               |                            |
|                                        |                                        | >                                                             |                            |

・完了をクリックします。設定は以上です。

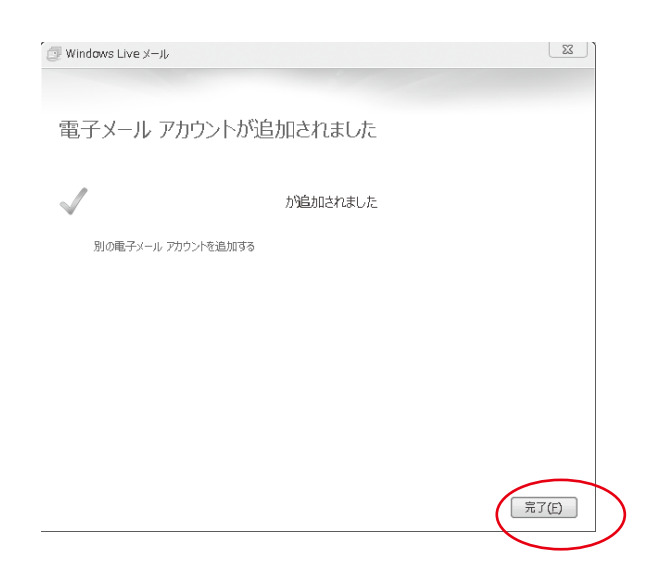

#### B.お客様側でメール初期パスワードを変更している場合

SMTP 認証送信を行うには、レンタルサーバー専用マイネスクより、パスワードの再設定が必要となります。

【メールパスワードの更新方法】

・ブラウザソフトを開き、URL アドレス欄に <u>https://www.nsk.ad.jp/n\_mynsk/</u> を入力し、Enter キーを押し てください。

・ 画面が下図のように切り替わりますので、「ドメイン名」、「メールアカウント」、「現在のメールパスワー ド」を入力して、「ログイン」ボタンを押してください。

| マイネスク                                         |                   | ▶マイネスクデジタルマニュアル |
|-----------------------------------------------|-------------------|-----------------|
| 一般用マイネスク                                      | レンタルサーバー専用マイネスク 》 |                 |
| <b>レンタルサーバー専用マイネスク</b><br>各項目を入力してログインしてください。 |                   |                 |
| ドメイン名                                         | (半角)              |                 |
| メールアカウント                                      | (半角)              |                 |
| パスワード                                         | (半角)              |                 |
| ログイント リセット                                    |                   |                 |

「Eメールパスワード変更」をクリックします。

|  | マイネスクトップ | Eメールの転送<br>着信拒否設定 | Eメール<br>パスワード変更 | ログアウト |
|--|----------|-------------------|-----------------|-------|
|--|----------|-------------------|-----------------|-------|

Eメールパスワードの変更画面で「現在のメールパスワード」入力欄には現在のパスワード(お客様が変更後のパ スワード)を入力し「新しいパスワード」、「新しいパスワード(確認)」入力欄には、同様に現在のパスワードを入力 して下さい。入力後は変更ボタンをクリックしてください。

## Eメール パスワード変更

このベージでは、Eメールのバスワードが変更できます。

を入力して「変更」をクリックして下さい。

#### [注 意]

パスワードは、6文字以上の英字と数字の混在が必要です。 Eメールソフトでパスワードを保存している場合は、新しいパスワードに変更してください。

| メールアカウント     | (例)mynsk |      |  |  |  |
|--------------|----------|------|--|--|--|
| 現在のバスワード     |          | (半角) |  |  |  |
| 新しいパスワード     | •••••    | (半角) |  |  |  |
| 新しいバスワード(確認) |          | (半角) |  |  |  |
| 変更 クリア       |          |      |  |  |  |

変更が成功した場合は下記のように「パスワードを変更しました。」のメッセージが表示されます。

| バスリードを変更しました。 |          |      |
|---------------|----------|------|
| メールアカウント      | (例)mynsk |      |
| 現在のパスワード      |          | (半角) |
| 新しいパスワード      |          | (半角) |
| 新しいパスワード(確認)  |          | (半角) |

1 台のパソコンで複数のネスクレンタルサーバー用メールアカウントを設定している場合は、全てのアカウントに同じ設定を行ってください。

以上で B の設定は終了です。次にAの設定を行ってください。

## 6 マイネスクの利用法

ネスクレンタルサーバーサービスでは、下記の設定・変更などをネスクのホームページ上の「マイネスク」か ら行うことが出来ます。

- 1. 管理者(FTP)パスワード変更(管理者機能)、Eメールパスワード変更
- 2. 管理者へのメール転送・着信拒否設定(管理者機能)
- 3. Eメールの転送・着信拒否設定
- 4. ディスクスペースの利用状況表示(管理者機能)
- 5. ドメイン情報表示 (管理者機能)
- 6. 新規ユーザ作成(管理者機能)
- 7. ユーザパスワード初期化 (管理者機能)
- 8. ユーザ削除(管理者機能)
  - ※ 実際に設定情報の変更を行いたいアカウント情報にてマイネスクにログインしてください。
  - ※ 管理者機能は、「FTP サーバアカウント」(管理者用のログイン情報)を入力して、ログインした 場合のみ表示されます。

【利用方法】

- URL: <u>https://www.nsk.ad.jp/n\_mynsk/</u>をブラウザから開き、「レンタルサーバー専用マイネスク」ボタンをクリックしてください。
- 画面が下図のように切り替わりますので、「ドメイン名」、「サーバアカウント」、「メールパスワード」を入 力して、「ログイン」ボタンを押してください。例:ドメイン名が nsknet.jp の場合。

| マイネスク                                         |                   | ▶マイネスクデジタルマニュアル |
|-----------------------------------------------|-------------------|-----------------|
| 一般用マイネスク                                      | レンタルサーバー専用マイネスク 》 |                 |
| <b>レンタルサーバー専用マイネスク</b><br>各項目を入力してログインしてください。 |                   |                 |
| ドメイン名                                         | (半角)              |                 |
| メールアカウント                                      | (半角)              |                 |
| パスワード                                         | (半角)              |                 |
| (ログイント) リセット                                  |                   |                 |

#### 6.1 管理者(FTP)パスワード変更(管理者機能)

パスワードは、6文字以上の英字と数字の混在が必要です。 パスワード例 12345f・・・変更可能 a12345・・・変更可能 abcdef・・・変更不可能 123456・・・変更不可能

| レンタルサーバ (管理者画面) ロダイン情報:(側)mynsk-nsknet-jp |              |                     |                      |  |
|-------------------------------------------|--------------|---------------------|----------------------|--|
| マイネスクトップ                                  | ドメイン情報表示     | ディスクスペースの<br>利用状況表示 | 管理者へのメール転送<br>着信拒否設定 |  |
| 新規ユーザ作成                                   | ユーザ削除        | ユーザパスワード初期化         | 管理者 (FTP)<br>パスワード変更 |  |
| ホームページ検索                                  | ホームページアクセス制限 | メール送信監視設定           | メール送信監視者設定           |  |
| メールマガジン管理                                 | ログアウト        |                     |                      |  |

#### 管理者(FTP)パスワード変更-

このページでは、管理者、ホームページ登録(FTP)用のパスワードが変更できます。

```
現在のパスワード
```

```
新しいパスワード
```

再度、新しいパスワード

を入力して「変更」をクリックして下さい。

#### [注 意]

パスワードは、6文字以上の英字と数字の混在が必要です。 FTPソフトでパスワードを保存している場合は、新しいパスワードに変更してください。

| サーバーアカウント    | (例)mynsk-nsknet-jp |
|--------------|--------------------|
| 現在のパスワード     | 〈半角〉               |
| 新しいパスワード     | 〈半角〉               |
| 新しいパスワード(確認) | 〈半角〉               |

変更 クリア

#### 6.2 E メールパスワード変更

・ブラウザソフトを開き、URL アドレス欄に <u>https://www.nsk.ad.jp/n\_mynsk/</u> を入力し、Enter キーを押し てください。

・ 画面が下図のように切り替わりますので、「ドメイン名」、「メールアカウント」、「現在のメールパスワー ド」を入力して、「ログイン」ボタンを押してください。

| マイネスク               |                 |
|---------------------|-----------------|
| 一般用マイネスク            | レンタルサーバー専用マイネスク |
| レンタルサーバー専用マイネスク     |                 |
| 各項目を入力してログインしてください。 |                 |
| ドメイン名               | (半角)            |
| メールアカウント            | 〈半角〉            |
| メールバスワード            | (半角)            |
| ログイント リセットト         |                 |

「Eメールパスワード変更」をクリックします。

| マイネスクトップ | Eメールの転送<br>着信拒否設定 | Eメール<br>パスワード変更 | ログアウト |
|----------|-------------------|-----------------|-------|
|----------|-------------------|-----------------|-------|

Eメールパスワードの変更画面で「現在のメールパスワード」入力欄には現在のパスワード(お客様が変更後のパ スワード)を入力し「新しいパスワード」、「新しいパスワード(確認)」入力欄には、同様に現在のパスワードを入力 して下さい。入力後は変更ボタンをクリックしてください。

### Eメール パスワード変更

このページでは、Eメールのバスワードが変更できます。

を入力して「変更」をクリックして下さい。

#### [注 意]

パスワードは、6文字以上の英字と数字の混在が必要です。 Eメールソフトでパスワードを保存している場合は、新しいパスワードに変更してください。

| メールアカウント     | (例)mynsk |      |  |
|--------------|----------|------|--|
| 現在のバスワード     |          | (半角) |  |
| 新しいパスワード     | •••••    | (半角) |  |
| 新しいバスワード(確認) |          | (半角) |  |
| 変更 クリア       |          |      |  |

変更が成功した場合は下記のように「パスワードを変更しました。」のメッセージが表示されます。

| バスワードを変更しました。 |  |
|---------------|--|
| メールアカウント      |  |

| メールアカウント     | (例)mynsk |
|--------------|----------|
| 現在のバスワード     | (半角)     |
| 新しいパスワード     | (半角)     |
| 新しいパスワード(確認) | (半角)     |

#### 6.3 Eメールの転送・着信拒否設定

自分のメールアドレスへ届いたメールを、別のEメールアドレスに転送する設定と、その解除ができます。 自分のメールアドレスへ届く迷惑メール等を、着信拒否する設定と、その解除ができます。

#### 6.4 ディスクスペースの利用状況表示 (管理者機能)

お客様のドメインの WWW 領域(ホームページ)の使用状況を確認できます。

| マイネスクトップ  | ドメイン情報表示     | ディスクスペースの<br>利用状況表示 | 管理者へのメール転送<br>着信拒否設定 |
|-----------|--------------|---------------------|----------------------|
| 新規ユーザ作成   | ユーザ削除        | ユーザパスワード初期化         | 管理者 (FTP)<br>パスワード変更 |
| ホームページ検索  | ホームページアクセス制限 | メール送信監視設定           | メール送信監視者設定           |
| メールマガジン管理 | ログアウト        |                     |                      |

#### ディスクスペースの利用状況表示

1024000 Kbyte 中 1000594 Kbyte を使用しています.

このページでは、ご自分のWWW領域(ホームページ)の使用状況を確認できます。

#### 6.5 ドメイン情報表示 (管理者機能)

お客様のドメイン情報を表示します。

#### ドメイン情報表示

| 最大ユーザー数 | 200             |                           |
|---------|-----------------|---------------------------|
| 登録ユーザー数 | 200             |                           |
| 管理者     | (例)myn          | sk-nsknet-jp              |
| ユーザ番号   | メールアカウント        | サーバアカウント                  |
| ユーザ(1)  | (例)mynsk-office | (例)mynsk-office-nsknet-jp |
| ユーザ(2)  | (例)mynsk-info   | (例)mynsk-info-nsknet-jp   |
| ユーザ(3)  | (例)mynsk-suport | (例)mynsk-suport-nsknet-jp |
| ユーザ(4)  | (例)mynsk-user   | (例)mynsk-user-nsknet-jp   |
| ユーザ(5)  | (例)mynsk-eigyo  | (例)mynsk-eigyo-nsknet-jp  |
| ユーザ(6)  | (例)mynsk-soumu  | (例)mynsk-soumu-nsknet-jp  |
| ユーザ(7)  |                 |                           |
| ユーザ(8)  |                 |                           |
| ユーザ(9)  |                 |                           |
| ユーザ(10) |                 |                           |
|         |                 |                           |

最大ユーザ数: ご契約内容により異なります。最大ユーザ数を超えてメールアドレスを追加する場合は、別途弊社までお申込ください。
 登録ユーザ数: 現在のメールアドレスの数です。

- 管理者: FTP用のサーバアカウントが表示されます。
- ユーザ: 現在登録されているメールアドレスのアカウント一覧が表示されます。

#### 6.6 新規ユーザ作成 (管理者機能)

メールアドレスをホームページ上から追加することが出来ます。 希望するアカウント名と、パスワードを入力して、「新規ユーザ作成」ボタンをクリックしてください。 なお、パスワードは画面上には表示されませんので、必ずメモをとるなどしてください。

## 新規ユーザ作成@管理者メニュー

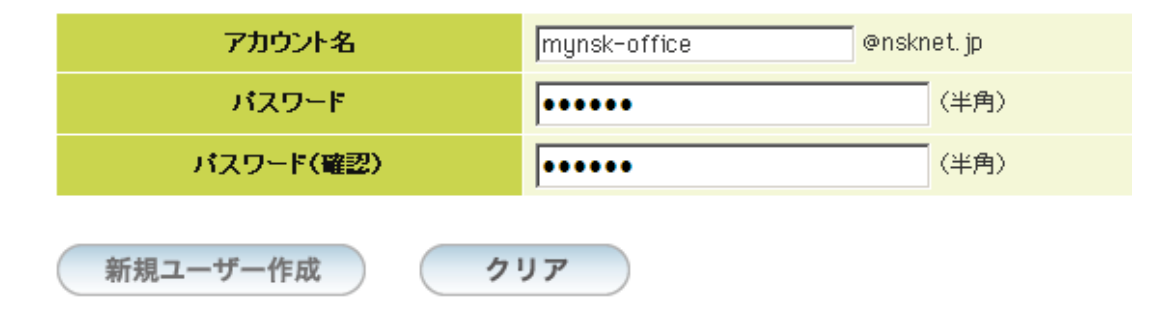

新規ユーザ作成を行ないます

#### [注 意]

バスワードは、6文字以上の英字と数字の混在が必要です。

- 登録ユーザ数が、最大ユーザ数を超えてメールアドレスを追加することは出来ません。追加する場合は、別途弊社までお申込ください。
- ・ 登録が完了すると、下記のような新規登録情報が表示されます。メールを利用する際に必要な情報となりますので、必ずプリントアウトするか、メモを取ってください。

新規ユーザ作成@管理者メニュー ―――――――

|                | 新規登録情報                    |  |
|----------------|---------------------------|--|
| メールアドレス        | (例)mynsk-office@nsknet.jp |  |
| pop サーバ名       | ご契約ドメイン名                  |  |
| サーバアカウント       | (捌)mynsk-office-nsknet-jp |  |
| 送信メールサーバ(smtp) | smtpd.nsk.ne. jp          |  |
| 新規ユーザを作成しました。  |                           |  |
| アカウント名         | @nsknet. jp               |  |
| パスワード          | (半角)                      |  |
| パスワード(確認)      | (半角)                      |  |
| 新規ユーザー作成 クリア   |                           |  |

新規ユーザ作成を行ないます

#### 6.7 ユーザパスワード初期化(管理者機能)

パスワード変更を行って、パスワードが分からなくなった場合などに、パスワードの初期化(登録時の状態 に戻す)を行えます。アカウント名を入力して、「アカウント名」をクリックしてください。 このページでは、ユーザのパスワードを初期することが出来ます。

## ユーザパスワード初期化@管理者メニュー ――

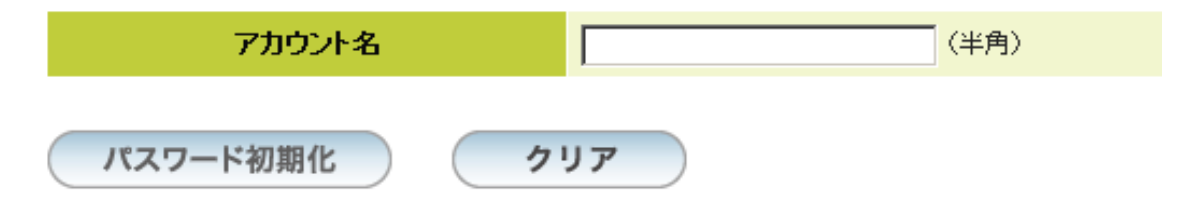

バスワード初期化を行ないます。

このページでは、ユーザのバスワードを初期(登録時)の状態に戻すことが出来ます。 アカウント名にバスワードの初期化を行ないたいユーザ名を入力し 「バスワード初期化」をクリックして下さい。

#### 6.8 ユーザ削除 (管理者機能)

メールアドレスを削除することが出来ます。削除したいメールアドレスのアカウント名を入力して、「ユーザ 削除」ボタンを押してください。

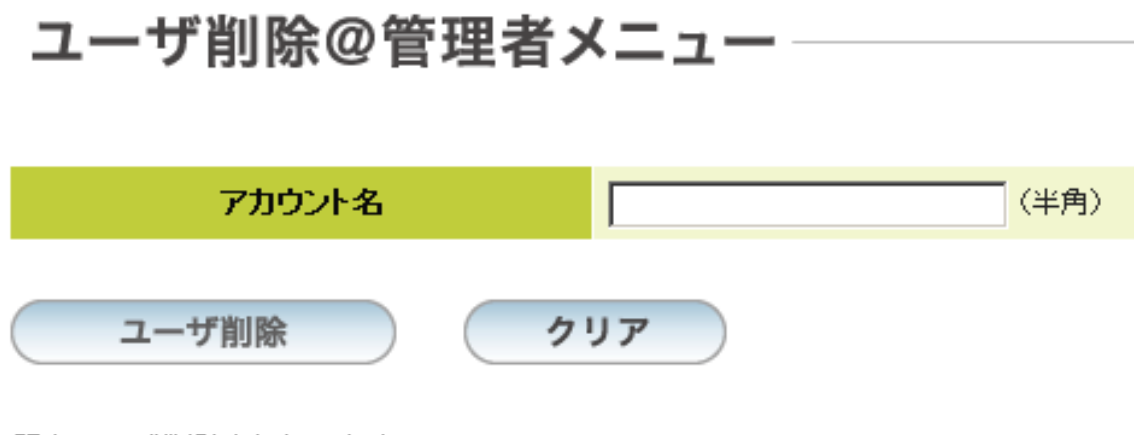

既存ユーザ削除を行ないます。

## 7 <u>ホームページ検索</u>

#### 7.1 設定

#### 1. ログイン

全文検索を利用するためには、マイネスク(<u>https://www.nsk.ad.jp/n\_mynsk/</u>)の「レンタルサーバー専用 マイネスク」よりログインして設定を行う必要があります。

ログインが完了したら「ホームページ検索」をクリックしてください。

| マイネスクトップ  | ドメイン情報表示     | ディスクスペースの<br>利用状況表示 | 管理者へのメール転送<br>着信拒否設定 |
|-----------|--------------|---------------------|----------------------|
| 新規ユーザ作成   | ユーザ削除        | ユーザパスワード初期化         | 管理者 (FTP)<br>パスワード変更 |
| ホームページ検索  | ホームページアクセス制限 | メール送信監視設定           | メール送信監視者設定           |
| メールマガジン管理 | ログアウト        |                     |                      |

#### 2. 検索用フォームの設定

下図の画面が表示されます。

このページでは検索結果を表示する画面の HTML を生成します。 設定に問題が無ければ「送信」ボタンを押してください。

| ドメイン nihonkai | net.com                     |                                  |                 |
|---------------|-----------------------------|----------------------------------|-----------------|
| 最終データ更新<br>日付 | 2001/12/03 16:32:13         |                                  | 検索データ最終更<br>新日付 |
| 検索開始URL       | http://www.nihonkainet.com/ | URL 確認                           | 60文字            |
| タイトル          | www.nihonkainet.com         |                                  | 80文字            |
| 戻りURL         | http://www.nihonkainet.com/ | URL確認                            | 80文字            |
| 戻りコメント        | HOME!?                      |                                  | 80文字            |
| スタイル          | <br>Дяли 💌                  | [style01] [style02]<br>[style03] |                 |
|               | 送信 キャンセル                    |                                  |                 |
|               |                             |                                  |                 |

最終データ更新日付

サーバー上で検索情報を収集、更新した日付を表示します。入力する必要はありません。

- 検索開始 URL
   検索情報の収集を開始する URL を設定します。通常は自動的に設定されますので入力する必要はありません。検索位置を変更したい場合のみ入力してください。(例: http://www.nihonkainet.com/sample/)
- タイトル
   初期設定ではサイトのドメイン名が表示されます。
- ・ 戻り URL
   検索結果を表示する画面で「戻る」ボタンを押したときにジャンプするURLを指定します。通常はサイト
   のトップページが自動的に設定されますので入力する必要はありません。
- ・ 戻りコメント
   「戻る」ボタンに表示するメッセージを設定します。初期設定では「HOME!?」と入力されています。
- スタイル

検索結果画面のデザインを選択します。右側の[style1][style2][style3]をクリックするとサンプルが表示されます。

#### 3. 検索用フォームの表示

「送信」ボタンを押すと検索用フォームのHTML が表示されます。 ホームページの任意の場所に貼り付けて使用してください。

```
K¥YY nihonkainet.com

<p
```

#### 7.2 検索

#### 1. 検索条件入力ページ

1.3 で表示されたフォームを記述したページへアクセスします。 検索文字列と、検索条件を指定し、「検索」ボタンを押します。

| 検索文字列 |                        |
|-------|------------------------|
| 検索条件  | 全ての語を含む <b>▼</b><br>検索 |
|       |                        |

#### 2. 検索結果ページ

「検索」ボタンを押すと検索結果が表示されます。

| HOME                |  |
|---------------------|--|
| 検索マッチ件数:0 最大表示件数:   |  |
| [テスト]を検索しました。       |  |
| 該当するページが見つかりませんでした。 |  |
|                     |  |
|                     |  |
|                     |  |
|                     |  |

## 8 ホームページアクセス制限

#### 8.1 マイネスクへのログイン

マイネスク(<u>https://www.nsk.ad.jp/n\_mynsk/</u>)の「レンタルサーバー専用マイネスク」よりログインしてください。

| マイネスクトップ  | ドメイン情報表示     | ディスクスペースの<br>利用状況表示 | Eメールの転送<br>着信拒否設定    |
|-----------|--------------|---------------------|----------------------|
| 新規ユーザ作成   | ユーザ削除        | ユーザパスワード初期化         | 自身のEメール等の<br>パスワード変更 |
| ホームページ検索  | ホームページアクセス制限 | メール送信監視設定           | メール送信監視者設定           |
| メールマガジン管理 | ログアウト        |                     |                      |

「ホームページアクセス制限」をクリックすると、下記の画面が表示されます。

## ホームページアクセス制限

ホームページのアクセス制限を設定します。

| 新規設定     |          |  |
|----------|----------|--|
| ディレクトリ   | ※選択して下さい |  |
| タイトル     |          |  |
| 新規作成     |          |  |
| 設定変更     |          |  |
| ディレクトリ   | ※選択して下さい |  |
| 変更・追加 解除 |          |  |

※ アクセス制限を設定できるディレクトリは public\_html/以下のディレクトリとなります。

※ 最初はアクセス制限の設定がされていませんので、「設定変更」のディレクトリは空です。

#### 8.2 アクセス制限の設定

- 1. 「ディレクトリ」から、制限をかけたいディレクトリを選択します。
- 2. アクセス制限をかけるディレクトリにアクセスする際表示されるメッセージを「タイトル」欄に入力します。
- 3. 「新規作成」ボタンを押します。

## ホームページアクセス制限

| 新規設定   |                  |
|--------|------------------|
| ディレクトリ | public_html/test |
| タイトル   | 制限のあるページ         |
| 新規作成   |                  |
| 設定変更   |                  |
| ディレクトリ | ※選択して下さい    ▼    |
| 変更・追加解 | *                |

次の画面が表示されますので、閲覧を許可するユーザ名とパスワードを入力し「追加」ボタンを押します。 ※ユーザー名には英数字以外利用できません。

![](_page_23_Figure_1.jpeg)

## ホームページアクセス制限

| ユーサ nskを追加しました。<br>現在の設定内容 |                  |
|----------------------------|------------------|
|                            | public html/test |
| 540315                     |                  |
| 9111                       | 制限のめるページ         |
|                            |                  |
|                            |                  |
| 新規許可ユーザ追加                  |                  |
| ユーザ名                       |                  |
| パスワード                      |                  |
|                            | -                |
|                            |                  |
| 追加                         |                  |
|                            |                  |
|                            |                  |
| マクトラン地域で、ポイン部務             |                  |
| アクセス制御ユーリの解除               |                  |
| 7-90                       | I_ nsk           |
|                            |                  |
| 解除                         |                  |
|                            |                  |
| タ仆ル変更                      |                  |
| ያብኑሥ                       |                  |
|                            |                  |
| 変更                         |                  |
|                            |                  |

#### 8.3 設定の変更

「タイトル」変更、許可するユーザの追加、許可するユーザの削除が行えます。

1. 「設定変更」の項目から変更を行うディレクトリを選択し、「変更・追加」ボタンを押します。

## ホームページアクセス制限

| 新規設定   |                  |
|--------|------------------|
| ディレクトリ | ※選択して下さい ▼       |
| タイトル   |                  |
| 新規作成   |                  |
| 設定変更   |                  |
| ディレクトリ | public_html/test |
| 変更・追加解 | <b>徐</b>         |

2. 次の画面が表示され、以下の設定変更を行えます。

| ・ユーザの追加 | ユーザ名とパスワードを入力し、「追加」ボタンを押してください。   |
|---------|-----------------------------------|
| ・ユーザの解除 | 解除するユーザのチェックボックスにチェックを入れ、「解除」ボタンを |
|         | 押してください。                          |
| ・タイトル変更 | タイトルを書換え「変更」ボタンを押してください。          |

## ホームページアクセス制限-

| 現在の設定内容       |                  |
|---------------|------------------|
| ディレクトリ        | public_html/test |
| ያብኑሥ          | 制限のあるページ         |
|               |                  |
|               |                  |
| 新規許可ユーザ追加     |                  |
| ユーザ名          |                  |
| パスワード         |                  |
|               |                  |
| 追加            |                  |
| アクセス制御 ユーザの解除 |                  |
| ユーザ(1)        | 🗖 nsk            |
| 解除            |                  |
| タイトル変更        |                  |
| ቃብኑル          |                  |
| 変更            |                  |

#### 8.4 アクセス制限設定の解除

1. ディレクトリを選択し、「解除」ボタンを押します。

## ホームページアクセス制限

ホームページのアクセス制限を設定します。

| 新規設定    |                  |
|---------|------------------|
| ディレクトリ  | ※選択して下さい ■       |
| タイトル    |                  |
| 新規作成    |                  |
|         |                  |
| 設定変更    |                  |
| ディレクトリ  | public_html/test |
| 変更・追加解! |                  |

2. 設定内容が表示されますので「解除」ボタンを押してください。

![](_page_27_Picture_6.jpeg)

ホームページのアクセス制限を設定します。

#### 現在の設定内容

| ディレクトリ | public_html/test |
|--------|------------------|
| タイトル   | 制限のあるページ         |

アクセス制御自体 解除

#### 8.5 パスワードのかかったディレクトリへのアクセス方法

- 1. ブラウザにアクセス制限を設定した URL ヘアクセスします。
- 2. 下図のダイヤログが表示されますので、設定したユーザー名とパスワードを入力し、「OK」ボタンを押 します。

| nihonkainet.com に接続 | <u>? ×</u>               |
|---------------------|--------------------------|
|                     | E Carl                   |
| のあるページ制限のあるべ        | () <sup>-</sup>          |
| ユーザー名(U):           | 😰 nsk-test 💽             |
| パスワード( <u>P</u> ):  | *****                    |
|                     | □ パスワードを記憶する( <u>R</u> ) |
|                     | OK キャンセル                 |

- 3. 入力したユーザー名とパスワードに間違いが無ければ、ページが表示されます。
- 4. 間違っている再度上記の画面が表示されますが、3回間違えると下記の画面がブラウザに表示されます。

# **Authorization Required**

This server could not verify that you are authorized to access the document requested. Either you supplied the wrong credentials (e.g., bad password), or your browser doesn't understand how to supply the credentials required.

Apache/1.3.12 Server at nihonkainet.com Port 80

## 9 <u>モバイルコース専用</u>

#### 9.1 ホームページの URL アドレスについて

URLアドレスは http://ドメイン名/ となります。

※「ドメイン名」には、お申込みいただいたドメイン名 (nsknet.jp など)が入ります。

#### 9.2 モバイル管理画面へのログイン

1. ブラウザソフト(Internet Explorer 等)を起動し、URL アドレス欄に

<u>https://mobile.nsk.ne.jp/お客様ご利用ドメイン名/</u>と入力し、Enterキーを押します。

例) <u>https://mobile.nsk.ne.jp/nsknet.jp/</u>(ドメイン名が nsknet.jp の場合)

![](_page_29_Figure_8.jpeg)

2. モバイル管理画面が表示されましたら、「レンタルサーバーサービス登録証」に記載されている管理画 面ログイン用ユーザ ID を『ユーザ ID』欄に、パスワードを『パスワード』欄にそれぞれ入力し、「ログイン」ボ タンを押します。

![](_page_29_Picture_10.jpeg)

ユーザID、バスワードを入力してログインしてください。

![](_page_29_Figure_12.jpeg)

3. ログイン後、画面左側がメニュー画面、画面右側が操作画面となります。操作したいメニューを左画面 より選択してください。モバイル管理画面内の詳しい操作方法については、各ページ右上にある「ヘルプ」 ボタンを参照してください。

![](_page_30_Figure_1.jpeg)

4. 操作を終了する場合は、メニュー画面の「ログアウト」ボタンを押してください。

![](_page_30_Picture_3.jpeg)

## 10 <u>エクストラコースご利用について</u>

#### 【プログラムの注意事項】

・プログラムファイルの拡張子を.cgi とし実行権を設定することにより CGI が利用可能になります。 ・プログラムファイルの拡張子を.php とすることにより php が利用可能になります。

以下におもなプログラムのパスを示します。

| 提供言語等              | パス                                  |
|--------------------|-------------------------------------|
| perl               | /usr/bin/perl                       |
| PHP                | /usr/local/php-(PHP のバージョン)/bin/php |
| sendmail(postfix版) | /usr/local/sbin/sendmail/           |